如您持有內政部憑證管理中心 106 年 8 月 1 日後核發之新版自然人憑證,且 Web 版公文製作系統尚未升版至 4.2.0-6 版本,請依下列說明自行更新 HiCOS 元件,以利公文系統簽章作業。

- 註:若使用新版自然人憑證,卻未更新 HiCOS 元件,會產生無法讀取卡片問題。
- 一、依内政部 106 年 7 月 25 日公文【台內資字第 10604271403 號】「說明二」所述,至內政 部憑證管理中心官方網站下載新版本 HiCOS Client 卡片管理工具 (http://moica.nat.gov.tw/download 1.html),下載後請完成安裝執行。

| 白彩          |                        | English   網站導覽   訂開電子報   🌠 - 關鍵字 Q                                                                                                    |        | GO                 |
|-------------|------------------------|----------------------------------------------------------------------------------------------------|--------|--------------------|
|             | <b>〕</b> 關於MOICA 📃 公律  | 記息 🗄 資訊公開 🥑 憑證作業 😂 儲存庫 🕻                                                                                                    | > 應用服務 | Q <sub>A</sub> 問答集 |
|             | 內                      | 政部憑證管理中心<br>2011年1月                                                                                                    |        | EE 007 278         |
|             | ·· <u>首頁</u> > 儲存庫 > 5 | 之件下載 > 檔案下載                                                                                                    |        | 55,007,576         |
| 儲存庫 Storage | 檔案下載                   |                                                                                                    |        |                    |
| ▶儲存庫        |                        | 後方であ                                                                                                    |        |                    |
| ▶ 文件下載      | 主題                     | ·                                                                                                    | 檔案格式   | 檔案大                |
| 相關法規資料      |                        | 1.HiCOS卡片管理工具是一種CSP(Cryptography Service Provider),係                                                                                                    |        | 4.                 |
| ▶回首頁        | HiCOS卡片<br>管理工具        | 其PUVF人之國處社時至1F単系約約1.1具「以用安全電子動作突電源規模<br>用系統使用高額量之章察或加密等功能「可被支援機制LCOS+L管理<br>工具小,並包含用戶識環境檢測工具、UP2Date Agent學程式與相關手<br>層。<br>2.月戶識環境檢測工具,可協助检查用戶IC卡與這卡機購動程式是否安装<br>成功。IC卡起否讀取。並提供PIN賬額度、資業錄展與加密召成能成別。<br>31/IP2Date Ancenf1在設施者使的ICC上E增理「目標名及最新師、经过最 | ZIP    | 13.7 MB            |
|             |                        | 新版可提醒您下載安裝。<br>4. 張將電業下載解壓強後執行安裝。<br>HICOS卡片管理工具(ZIP)                                                                                                    |        |                    |

- 二、依下列步驟替換 HiCOS 元件。
- 三、開啟系統目錄【C:\Windows\System32(32 位元)or C:\Windows\SysWOW64(64 位元)】 HiCOS 元件檔名為「HiCOSPKCS11.dll」

## 【元件說明】

HiCOSPKCS11.dll:安裝新版本 HiCOS Client 卡片管理工具完成的版本(3.0.1)

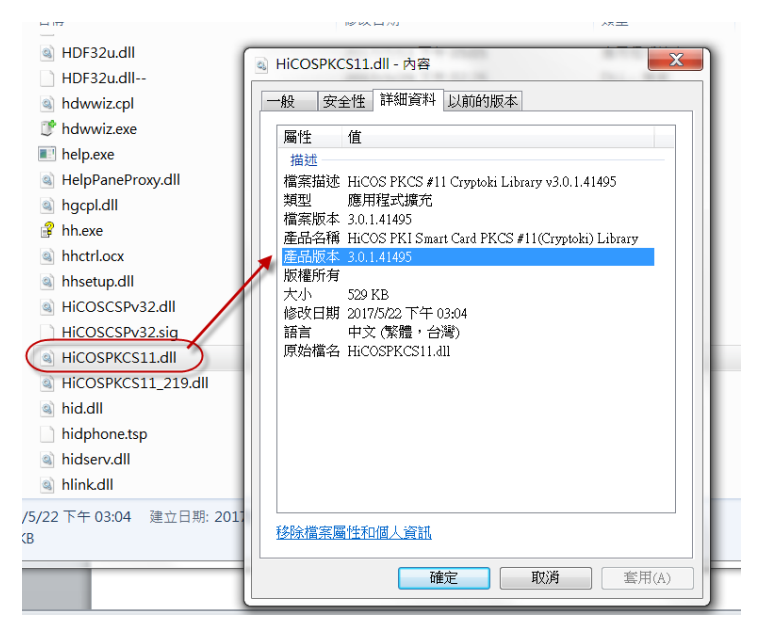

步驟1:於「HiCOSPKCS11.dll」檔案按右鍵,點選「複製」。

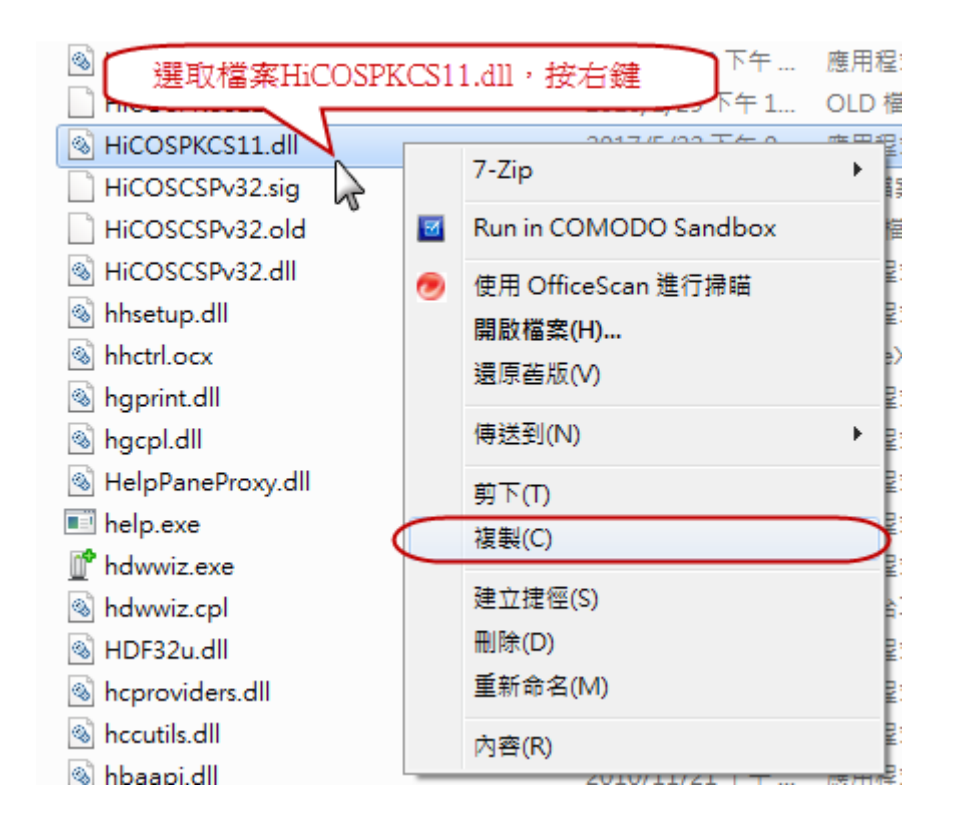

步驟 2:於空白處按右鍵,點選「貼上」。

| Hicospkcs11_219.dll | 2016/11/29下午…  | 應用程式擴充      | 空白處,按右鍵 |           | 検知のの                                    |              |
|---------------------|----------------|-------------|---------|-----------|-----------------------------------------|--------------|
| HiCOSPKCS11.old     | 2016/1/29 下午 1 | OLD 檔案      |         |           | (現代)(V)<br>世史主王(の)                      |              |
| Hicospkcs11.dll     | 2017/5/22 下午 0 | 應用程式擴充      | 529 KB  |           | 排序方式(O)                                 |              |
| HiCOSCSPv32.sig     | 2013/11/8 下午 0 | SIG 檔案      | 1 KB    |           | 分組万式(P)                                 | •            |
| HiCOSCSPv32.old     | 2013/11/8 下午 0 | OLD 檔案      | 528 KB  |           | 里新整埋(E)                                 |              |
| Nicoscspv32.dll     | 2016/10/21 上午  | 應用程式擴充      | 623 KB  | $\subset$ | 貼上(P)                                   | $\mathbf{c}$ |
| 🚳 hhsetup.dll       | 2009/7/14 上午 0 | 應用程式擴充      | 42 KB   | _         | 貼上捷徑(S)                                 | -            |
| 🚳 hhctrl.ocx        | 2009/7/14 上午 0 | ActiveX 控制項 | 512 KB  |           | 復原 刪除(U)                                | Ctrl+Z       |
| 🚳 hgprint.dll       | 2010/11/21 上午  | 應用程式擴充      | 152 KB  |           | +====++++++++++++++++++++++++++++++++++ |              |
| 🚳 hgcpl.dll         | 2010/11/21 上午  | 應用程式擴充      | 306 KB  |           | 共用對睾(H)                                 | •            |
| 🚳 HelpPaneProxy.dll | 2009/7/14 上午 0 | 應用程式擴充      | 55 KB   |           | 新增(W)                                   | +            |
| 💷 help.exe          | 2009/7/14 上午 0 | 應用程式        | 9 KB    |           | 内容(R)                                   |              |
| 📫 hdwwiz exe        | 2009/7/14 上午 0 | 確用程式        | 63 KB   |           | NIH(IV)                                 |              |

## 產生檔名為「HiCOSPKCS11-複製.dll」的檔案。

| 🐚 HICOSPRESTT_573'''   | 2010/11/29 トナ      |
|------------------------|--------------------|
| HiCOSPKCS11.old        | 2016/1/29 下午 1     |
| Kicospkcs11.dll        | 2017/5/22 下午 0     |
| ( Ⅰ HiCOSPKCS11 - 複製.d | Ⅲ 2017/5/22下午 0    |
| HiCOSCSPv32.sig        | 2013/11/8下午0       |
| HiCOSCSPv32.old        | 2013/11/8下午 0      |
|                        | 004 C (4 0 (04 1 4 |

步驟 3:再將「HiCOSPKCS11-複製.dll」命名為「HiCOSPKCS11\_219.dll」,即完成。 請重新開啟 Web 版公文製作系統進行相關簽章作業。

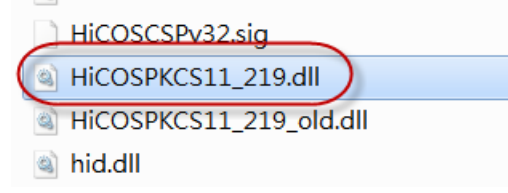